# Diretoria de Seguridade

Gerência de Administração de Benefícios, Pagamentos e Rendas

# Pecúlio Solicitação/Consulta

01. Solicitação de Pecúlio 02. Consultar Solicitação de Pecúlio

# Sumário

| 01. Acessando a ferramenta               |    |
|------------------------------------------|----|
| 02. Criando a conta                      |    |
| 03. Solicitando o Pecúlio                | 7  |
| 03. Consultando a Solicitação de Pecúlio | 20 |
| 04. Dúvidas Frequentes                   | 22 |

Este passo a passo visa auxiliar os requerentes de pecúlio, por meio do Portal Previ. As orientações deste passo a passo não eximem da responsabilidade de leitura do Regulamento da Capec.

#### 01. Acessando a ferramenta

Na tela inicial do site da Previ (<u>www.previ.com.br</u>), localize e clique no item Pagamento de Pecúlio (<u>autoatendimento2.previ.com.br/beneficios/capec</u>)

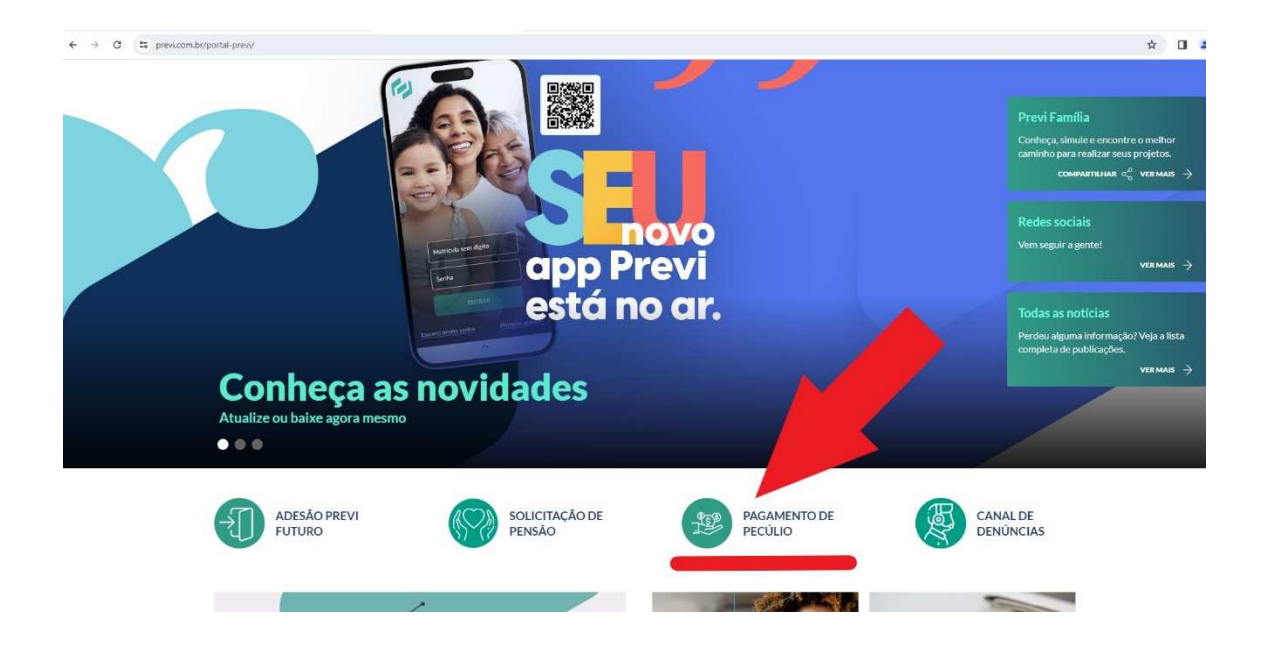

#### 02. Criando a conta

Ao entrar no Portal pela primeira vez, aparecerá a seguinte tela:

|                                                                                                    |                                                                                                    |                                                                                                    |                                                                                                 | Olá, PERFIL SAIR                             |
|----------------------------------------------------------------------------------------------------|----------------------------------------------------------------------------------------------------|----------------------------------------------------------------------------------------------------|-------------------------------------------------------------------------------------------------|----------------------------------------------|
|                                                                                                    | S CAPEC                                                                                                    | Solicitar Pecúlio   Consultar Soli                                                                                                    | citação   Passo a passo - Solicitação de                                                        | Pecúlio   Vídeo tutorial   Cartilha da Capec |
|                                                                                                    |                                                                                                    |                                                                                                    |                                                                                                 |                                              |
|                                                                                                    |                                                                                                    |                                                                                                    | 1                                                                                               | 1                                            |
| Olá, aqui você pode fazer uma nova soli                                                                                                    | icitação de pecúlio ou consultar uma solicitaçã                                                                                                    | o em aberto.                                                                                                    |                                                                                                 |                                              |
| Solicitar Pecúlio                                                                                                    |                                                                                                    |                                                                                                    |                                                                                                 |                                              |
| Plano Morte                                                                                                    | Plano Mantença                                                                                                    | Plano Especial                                                                                                    | Consultar solicitação                                                                           |                                              |
| Pecúlio de Plano Morte é um<br>benefício previdenciário pago de<br>uma única vez aos beneficiários<br>indicados pelo participante da<br>Capec. | Pecúlio de Plano Mantença é um<br>benefício previdenciário pago aos<br>beneficiários do pecúlio especial que<br>foi mantido pelo<br>cônjuge/companheiro(a) inscrito na<br>proposta, contratado na ocasião do<br>falecimento do participante<br>instituídor. | Pecúlio de Plano Especial é pago ao<br>participante do plano e/ou seus<br>descendentes (conforme<br>especificado em proposta) por<br>falecimento do cônjuge. | Aquí você verifica o andamento de<br>sua solicitação, envia documentos e<br>corrige pendências. |                                              |
| CONTINUAR                                                                                                    | CONTINUAR                                                                                                    | CONTINUAR                                                                                                    | CONTINUAR                                                                                       |                                              |

Nessa tela, você deve verificar qual o tipo de plano e clicar no botão "Continuar", localizado dentro do quadro referente ao pecúlio que quer solicitar.

|                                                                     |                                                                            |                                                           |                                                            | Olá, PERFIL SAIR                             |
|---------------------------------------------------------------------|----------------------------------------------------------------------------|-----------------------------------------------------------|------------------------------------------------------------|----------------------------------------------|
|                                                                     | S CAPEC                                                                    | Solicitar Pecúlio   Consultar Soli                        | citação   Passo a passo - Solicitação de                   | Pecúlio   Vídeo tutorial   Cartilha da Capec |
|                                                                     |                                                                            |                                                           |                                                            |                                              |
|                                                                     |                                                                            |                                                           |                                                            |                                              |
| Olá, aqui você pode fazer uma nova soli                             | citação de pecúlio ou consultar uma solicitaçã                             | o em aberto.                                              |                                                            |                                              |
|                                                                     |                                                                            |                                                           |                                                            | 2                                            |
| Solicitar Pecúlio                                                   |                                                                            |                                                           |                                                            |                                              |
|                                                                     |                                                                            |                                                           |                                                            |                                              |
| Plano Morte                                                         | Plano Mantença                                                             | Plano Especial                                            | Consultar solicitação                                      |                                              |
|                                                                     |                                                                            |                                                           |                                                            |                                              |
| Pecúlio de Plano Morte é um                                         | Pecúlio de Plano Mantença é um                                             | Pecúlio de Plano Especial é pago ao                       | Aqui você verifica o andamento de                          |                                              |
| benefício previdenciário pago de<br>uma única vez aos beneficiários | benefício previdenciário pago aos<br>beneficiários do pecúlio especial que | participante do plano e/ou seus<br>descendentes (conforme | sua solicitação, envia documentos e<br>corrige pendências. |                                              |
| indicados pelo participante da                                      | foi mantido pelo                                                           | especificado em proposta) por                             |                                                            |                                              |
| Capec.                                                              | conjuge/companheiro(a) inscrito na<br>proposta, contratado na ocasião do   | falecimento do conjuge.                                   |                                                            |                                              |
|                                                                     | falecimento do participante                                                |                                                           |                                                            |                                              |
|                                                                     |                                                                            |                                                           |                                                            |                                              |
| CONTINUAR                                                           | CONTINUAR                                                                  | CONTINUAR                                                 | CONTINUAR                                                  |                                              |
|                                                                     |                                                                            |                                                           |                                                            |                                              |

Sendo o primeiro acesso, será solicitado que você crie uma conta para fazer login, como mostrado na tela abaixo:

| Ь        |
|----------|
| 1        |
| 3        |
| <u>a</u> |
|          |

Essa é a tela de login, que poderá ser realizado de 2 (duas) formas:

- a) informação de sua conta social; ou
- b) criar sua inscrição (caso não tenha uma conta social).

#### 2.1 Inclusão por meio da conta social

Se tiver conta social, selecione "Google". Na tela seguinte, será necessário preencher os dados solicitados e informar um código de verificação, que será encaminhado ao seu e-mail pessoal.

| CPF      |                 |                |   |
|----------|-----------------|----------------|---|
| Nome par | a Exibição      |                |   |
| Endereço | de Email        |                | ~ |
|          | Enviar código ( | de verificação | ł |
| Nome     |                 |                |   |
| Sobrenom | ie              |                |   |

Depois de incluídos os dados e o código de verificação for confirmado pelo sistema, selecione "Continuar".

|        | PREVI                                              |
|--------|----------------------------------------------------|
|        |                                                    |
| Endere | ço de email verificado. Você pode continuar agora. |
|        | Alterar o email                                    |
|        |                                                    |
|        |                                                    |

#### 2.2 Inclusão sem conta social

|                 | endereço d      | e email     |   |
|-----------------|-----------------|-------------|---|
| Endereço de     | Email           |             |   |
| Senha           |                 |             |   |
| Esqueceu sua se | nha?            |             |   |
|                 | Entrar          |             | > |
| Não possui uma  | conta? Inscreve | er-se agora |   |
|                 |                 |             |   |
|                 |                 |             |   |

Após selecionar "Inscrever-se agora", o(a) solicitante ao pecúlio irá criar uma conta, preencher seu e-mail no campo "Endereço de E-mail" e selecionar "Enviar código de verificação".

| PREVI                        |  |
|------------------------------|--|
| Endereço de Email            |  |
| Enviar código de veríficação |  |

Insira o código de verificação recebido no e-mail informado e selecione "Verificar Código".

| *   |                                               | PREVI                                                           |
|-----|-----------------------------------------------|-----------------------------------------------------------------|
|     | código de verificação<br>entrada. Copie-o par | o foi enviado para sua caixa de<br>a a caixa de entrada abaixo. |
| kód | ligo de Verificação                           |                                                                 |
|     | Verificar código                              | Enviar um novo código                                           |

O Portal Previ fará a confirmação e solicitará que o(a) solicitante continue o cadastro.

| Endereço d | e email verificado. Você pode continuar agora. |
|------------|------------------------------------------------|
|            |                                                |
|            | Alterar o email                                |
| Nova Sen   | ha                                             |
| Confirme   | a Nova Senha                                   |
| CPF        |                                                |
| Nome pa    | a Exibição                                     |
| Nome       |                                                |

Você deve cadastrar uma senha (deve ter de 8 a 64 caracteres), confirmar, inserir o seu CPF, um nome para exibição na tela (ex: Fulano, Fulano de Tal, etc), o nome e o sobrenome e depois selecionar "Criar".

| PREVI                                                    |       |
|----------------------------------------------------------|-------|
| Endereço de email verificado. Você pode continuar agora. |       |
|                                                          |       |
| Alterar o email                                          |       |
|                                                          |       |
| ·····                                                    |       |
|                                                          |       |
|                                                          | Criar |

Quando sua conta for criada, a tela abaixo será mostrada.

| 01. Identificar<br>participante    |                             |           |      |
|------------------------------------|-----------------------------|-----------|------|
| Solicitação Plano Morte            |                             |           |      |
| CPF do Associado<br>999.999.999-99 | Data do óbito<br>99/99/9999 | CONTINUAR |      |
| L                                  |                             |           |      |
|                                    |                             |           |      |
|                                    |                             |           |      |
|                                    |                             |           | <br> |

Siga, então, os passos contidos no item 03. Solicitando o Pecúlio, logo a seguir.

### 03. Solicitando o Pecúlio

#### **Plano Morte**

Ao selecionar a opção Plano Morte, você será direcionado(a) para a tela de início de solicitação de pecúlio.

| 01. Identificar<br>participante    |                             |           |  |
|------------------------------------|-----------------------------|-----------|--|
| Solicitação Plano Morte            |                             |           |  |
| CPF do Associado<br>999.999.999-99 | Data do óbito<br>99/99/9999 | CONTINUAR |  |
|                                    |                             |           |  |
|                                    |                             |           |  |
|                                    |                             |           |  |
|                                    |                             |           |  |

Deverão ser informados o CPF do associado e a data do óbito, na sequência, clique em "Continuar". Caso o sistema não localize o plano de pecúlio solicitado para o associado

informado, o sistema apresentará em tela a seguinte mensagem: "Associado não encontrado na base da Previ para o plano solicitado."

| 01. Identificar<br>participante |                                       |           |
|---------------------------------|---------------------------------------|-----------|
| Solicitação Plano Mort          | te                                    |           |
| CPF do Associado                | Data do óbito<br>01/12/2023           | CONTINUAR |
| Associado não encontr           | rado na base da Previ para o plano so | licitado. |
|                                 |                                       |           |
|                                 |                                       |           |
|                                 |                                       |           |

Se constar na base de dados da Previ a existência do Plano solicitado, a matrícula e o nome do associado falecido aparecerão em tela e, nesse momento, o requerente deverá anexar a Certidão de Óbito e clicar em "Enviar".

| Solicitação Plano Morte          CPF do Associado       Data do óbito         O1/12/2023       CONTINUAR    INFORMAÇÕES OBRIGATÕRIAS          Certidão de Óbito       Informações Obrigatõrias    Informações obrigatõrias          Certidão de Óbito       Informações obrigatõrias                                                                                                    | 01. Identificar<br>participante   |                                                                                      |                         |   |  |
|----------------------------------------------------------------------------------------------------|-----------------------------------|--------------------------------------------------------------------------------------|-------------------------|---|--|
| CPF do Associado Data do óbito O1/12/2023 CONTINUAR Matricula: Associado falecido: INFORMAÇÕES OBRIGATÓRIAS Certidão de Óbito Certidão de Óbito Certidão de | Solicitação Plano Morte           | 2                                                                                    |                         |   |  |
| Matricula:<br>Associado falecido:<br>Certidão de Óbito                                                                                                    | CPF do Associado                  | Data do óbito<br>01/12/2023                                                          | CONTINUAR               |   |  |
| INFORMAÇÕES OBRIGATÓRIAS                                                                                                    | Matricula:<br>Associado falecido: |                                                                                      | )                       |   |  |
| Certidão de Óbito                                                                                                    |                                   |                                                                                      | INFORMAÇÕES OBRIGATÓRIA | s |  |
| Arquivo: CERTIDÃO DE ÓBITO.pdf pdf   jpg   jpg   doc   docx Tamanho máximo: Smb                                                                                                    | Certidão de Óbito                 |                                                                                      |                         |   |  |
| ENVIA                                                                                                    | ENVIAR                            | Arquivo: CERTIDÃO DE Ól<br>pdf   jpg   jpg   png   doc   docx<br>Tamanho máximo: Smb | BITO.pdf                |   |  |

A partir desse ponto, inicia-se o formulário de requerimento. O primeiro passo é a identificação do requerente. Nessa tela, o sistema questionará se o preenchimento é para o(a) próprio(a) ou para outra pessoa.

| 01. Identificar<br>participante                         | 02. Informar dados                                             |                                                    |
|---------------------------------------------------------|----------------------------------------------------------------|----------------------------------------------------|
| Matricula: Associado falecido:                          |                                                                | S                                                  |
| Dados do Benefic<br>você é o bene<br>Eu sou o beneficiá | <b>iário</b><br>ficiário ou está preenchenc<br>rio O Estou pre | o para outra pessoa?<br>enchendo para outra pessoa |
| SALVAR                                                  |                                                                | CANCELAR                                           |

Caso selecione "Eu sou o beneficiário", seus dados devem ser informados.

Caso selecione "Estou preenchendo para outra pessoa", o sistema irá questionar se você é representante legal do requerente.

Ao clicar na opção "Sim", será necessário informar o tipo de representação legal: tutor(a), curador(a), procurador(a) ou pai/mãe do(a) beneficiário(a) menor de idade.

| 01. Identificar<br>participante     | 02. Informar dados           |                               |      |
|-------------------------------------|------------------------------|-------------------------------|------|
| Matricula:<br>Associado falecido: F |                              |                               |      |
| Dados do Benefic                    | ário                         |                               |      |
| , você é o bene                     | ficiário ou está preenchendo | para outra pessoa?            |      |
| Useñ é o representant               | rio (•) Estou pree           | nchendo para outra pessoa     |      |
| Sim                                 | Não                          | ador, pai/mae) do benenciano: |      |
| Tipo de Representan                 | te Legal                     |                               |      |
| Tutor                               |                              |                               |      |
| Curador                             |                              |                               | <br> |
| Procurador                          |                              |                               |      |
| Pai/Mãe                             |                              |                               |      |
|                                     |                              |                               |      |
| SALVAR                              |                              | CANCELAR                      |      |

Após selecionar a opção, você começará a preencher os dados pessoais de quem vai receber o pecúlio. Depois, selecione SALVAR".

| 01. Identificar<br>participante                              | 02. Informar dados                        |                                                 |              |             |    |             |                                     |    |
|--------------------------------------------------------------|-------------------------------------------|-------------------------------------------------|--------------|-------------|----|-------------|-------------------------------------|----|
| atricula: <b>Second</b><br>sociado falecido: <b>Sec</b> iado |                                           | -                                               |              |             |    |             |                                     |    |
| Dados do Benefic                                             | ciário<br>eficiário ou está preenchendo j | para outra pessoa?                              |              |             |    |             |                                     |    |
| CPF (*)                                                      | ário Estou preer                          | nchendo para outra pesso<br>lo Beneficiário (*) |              |             |    |             | Data de Nascimento (*<br>99/99/9999 | )  |
| Sexo                                                         |                                           |                                                 | Esta         | do Civil    |    |             |                                     | ~  |
| BRASILEIRA                                                   |                                           | ~                                               | Naturalidad  | e           |    |             |                                     |    |
| Nome da Mãe                                                  |                                           |                                                 | No           | me do Pai   |    |             |                                     |    |
| E-mail                                                       |                                           |                                                 |              | Profissão   |    |             |                                     | ~  |
| Endereço completo(*)                                         |                                           | Número                                          |              | Complemento |    |             | Cep (*)<br>99999-999                |    |
| Bairro                                                       | Cidade                                    |                                                 | Es           | tado        |    | BRASI       | - 1                                 | ~  |
| Telefone<br>(00) 0000-0000                                   | Número do Banco                           | N                                               | úmero da Agê | ncia        | DV | Número da C | Conta                               | DV |
| SALVAR                                                       |                                           | [                                               | CANCELA      | 2           |    |             |                                     |    |

Obs.1: Não é possível solicitar o pecúlio para terceiros, caso não seja comprovadamente representante legal.

# Obs.2: Os dados cadastrais dessa tela devem ser os do(a) beneficiário(a) de pecúlio, não os do(a) representante legal.

Após a confirmação da representação legal, será necessária a inclusão da documentação comprobatória.

Em seguida, aparecerá uma tela com os dados cadastrados do(a) beneficiário(a) de pecúlio, onde você poderá conferir os dados registrados, editar, excluir e/ou incluir novo(a) beneficiário(a) (caso de um(a) cônjuge que queira incluir filhos menores de 24 anos, por exemplo). Para prosseguir para a etapa seguinte, selecione "Enviar e Continuar".

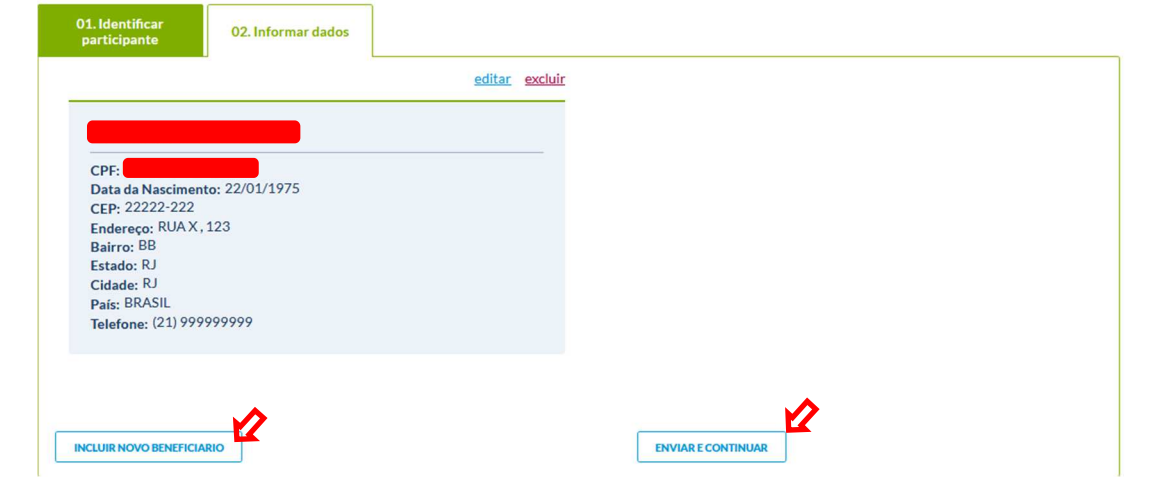

O sistema questionará se foram incluídos todos os beneficiários. Caso haja outros beneficiários, selecione "Não" para incluí-los(as).

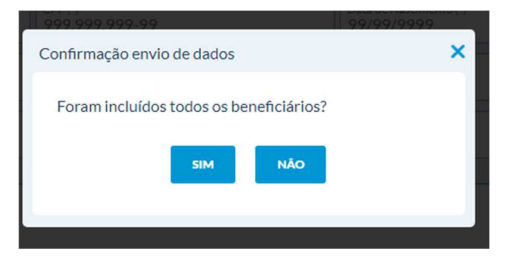

Seu protocolo de solicitação de pecúlio será gerado. Selecione "Continuar"

| 01. Identificar<br>participante            | 02. Informar dados                                        | 03. Protocolo               |                                                                                |
|--------------------------------------------|-----------------------------------------------------------|-----------------------------|--------------------------------------------------------------------------------|
| Protocolo de soli<br>Você receberá por e-r | <b>citação de capec</b><br>nail o protocolo do(s) benefic | iário(s) da operação. Não e | squeça de clicar em Continuar para completar o requerimento de peculio.        |
| Conforme Art. 37 do Reg                    | gulamento da Carteira de Pec                              | úlio, o pagamento do Pecú   | lio será feito em até 60 (sessenta) dias, contados da apresentação completa da |
| documentação.                              |                                                           |                             | CONTINUAR                                                                      |
|                                            |                                                           |                             |                                                                                |

Na sequência, abrirá a tela para inclusão dos documentos necessários para dar andamento à análise para pagamento do pecúlio.

| 01. Identificar<br>participante                                                                                                    | 02. Informar dados                  | 03. Protocolo          | 04. Informações<br>obrigatórias |        |  |  |
|----------------------------------------------------------------------------------------------------|-------------------------------------|------------------------|---------------------------------|--------|--|--|
| Encaminhe os documentos solicitados. Para que seu processo seja analisado, não esqueça de providenciar todos os documentos.<br>Clique aqui para atualizar as pendências. |                                     |                        |                                 |        |  |  |
| Data da Solicitação d                                                                                                    | Protocolo:<br>o pecúlio: 19/01/2024 | INFORMAÇÕES OBRIGATÓRI | AS                              |        |  |  |
| Anexar documento                                                                                                    | de identidade do beneficiário       | 0                      |                                 | enviar |  |  |
| Conforme Art. 37 do Regulamento da Carteira de Pecúlio, o pagamento do Pecúlio será feito em até 60 (sessenta) dias, contados da apresentação completa da documentação.  |                                     |                        |                                 |        |  |  |

Após inclusão das informações e documentos necessários à solicitação do pecúlio, você poderá consultar a solicitação aberta selecionando "Consultar Solicitação".

Obs.3: Lembramos que o pagamento do pecúlio será feito em até 60 (sessenta) dias, contados da apresentação completa da documentação.

|                       |                         |                   |                       |                                                                                                    |                      | PERFIL       | ĸ  |
|-----------------------|-------------------------|-------------------|-----------------------|----------------------------------------------------------------------------------------------------|----------------------|--------------|----|
| Previ                 | <b>BENEFÍCIOS CAPEC</b> | Solicitar Pecúlio | Consultar Solicitação | Passo a passo - Solicitação de Pecúlio                                                                          | Vídeo tutorial   Car | tilha da Cap | ес |
| and the second second |                         |                   |                       | the second second second second second second second second second second second second second second second se |                      |              |    |

Será aberta a tela abaixo com todas as "Informações Obrigatórias" inseridas pelo solicitante de pecúlio, suas eventuais pendências, bem como aprovações.

| Solicitação de Per<br>ATENÇÃO! Há pe                                                                                                    | cúlio plano Morte realizada<br>endências a serem sanadas!                                                | a para <b>de la compara de la compara de la compara de la compara de la compara de la compara de la compara de la<br/>L</b> |                   |           |  |
|----------------------------------------------------------------------------------------------------|----------------------------------------------------------------------------------------------------|----------------------------------------------------------------------------------------------------|-------------------|-----------|--|
| Solicitado                                                                                                    | Em Análise                                                                                               | Em Pagamento                                                                                                    | > Liquidado       | Cancelado |  |
| Seu requerimento está per<br>Complete as informações o                                                                                                    | n <b>dente.</b><br>Nu envio os documentos solicita                                                       | ados para que o seu pedido de pecúlio<br>Descrição                                                                          | o seja analisado. |           |  |
| Anexar Documento de Ider                                                                                                    | ntidade do(a) Curador(a) Clique                                                                          | e aqui                                                                                                    |                   |           |  |
| Conforme Art. 37 do Regulan<br>60 (sessenta) dias, contados o<br><b>01. Dados da Pessoa</b><br>Falecida                                                                                                    | nento da Carteira de Pecúlio, o<br>la apresentação completa da d<br><b>02. Dados do<br/>Beneficiário</b> | pagamento do Pecúlio será feito em<br>ocumentação.<br>03. Informações<br>Obrigatórias                                       | até               |           |  |
| ANEXAR CERTIDÃO DE ÓBITO DO PARTICIPANTE TITULAR DO PLANO DE PECÚLIO: Em avaliação Previ.<br>ANEXAR TERMO DE CURATELA: Em avaliação Previ.<br>ANEXAR DOCUMENTO DE IDENTIDADE DO(A) CURADOR(A): Aguardando envio.<br>ANEXAR DOCUMENTO DE IDENTIDADE DO BENEFICIÁRIO: Em avaliação Previ.<br>GERAR PROTOCOLO |                                                                                                    |                                                                                                    |                   |           |  |

Para sanar as pendências, você poderá clicar no local "Informações Obrigatórias", no item que consta a pendência e anexar o documento ou preencher a informação necessária:

| Solicitação de Pe<br>ATENÇÃO! Há p                                                    | ecúlio plano Morte realizada<br>endências a serem sanadas!                                                        | para                                                                                                    | -                                          |           |
|---------------------------------------------------------------------------------------|----------------------------------------------------------------------------------------------------|----------------------------------------------------------------------------------------------------|--------------------------------------------|-----------|
| Solicitado                                                                            | Em Análise                                                                                                    | Em Pagamento                                                                                                    | > Liquidado                                | Cancelado |
| Seu requerimento está pe<br>Complete as informações o                                 | ndente.<br>ou envio os documentos solicita                                                                        | dos para que o seu pedido de pecúlio                                                                                            | seja analisado.                            |           |
|                                                                                       |                                                                                                    | DESCRIÇÃO                                                                                                    |                                            |           |
| Anexar Documento de Ide                                                               | ntidade do(a) Curador(a) Clique                                                                                   | aqui                                                                                                    |                                            |           |
| 60 (sessenta) dias, contados<br>01. Dados da Pessoa<br>Falecida                       | da apresentação completa da do<br>O2. Dados do<br>Beneficiário                                                    | 03. Informações<br>Obrigatórias                                                                                                 |                                            |           |
| ANEXAR CERTIDĂ<br>ANEXAR TERMO I<br>ANEXAR DOCUMI<br>ANEXAR DOCUMI<br>GERAR PROTOCOLO | O DE ÓBITO DO PARTICIP<br>DE CURATELA: <b>Em avaliação</b><br>ENTO DE IDENTIDADE DO<br>ENTO DE IDENTIDADE DO<br>O | ANTE TITULAR DO PLANO DE PI<br><b>Previ.</b><br>(A) CURADOR(A) <b>: Aguardando en</b><br>BENEFICIÁRIO <b>: Em avaliação Pre</b> | ECÚLIO: Em avaliação Previ.<br>vio.<br>vi. |           |

#### Plano Mantença

Você será direcionado(a) para a tela de início de solicitação de pecúlio.

Nessa tela, você deve preencher o CPF do(a) Mantenedor(a), a data do óbito e clicar em "Continuar". Caso o sistema não localize o plano de pecúlio solicitado para o mantenedor informado, o sistema apresentará em tela a seguinte mensagem: "CPF não encontrado na base da Previ." E solicitará que você informe a matrícula do associado Previ que originou o Plano Mantença, para uma nova verificação.

| 01. Identificar<br>participante                       |                                                     |             | <br> |
|-------------------------------------------------------|-----------------------------------------------------|-------------|------|
| Solicitação Plano Manten                              | ça Data do óbito 22/12/2023                         | CONTINUAR   |      |
| CPF não encontrado na ba<br>Informe a matrícula do as | ase da Previ.<br>sociado Previ que originou o plano | o mantença: |      |
| Matrícula Previ                                       |                                                     |             |      |
| BUSCAR                                                |                                                     |             |      |

Se constar na base de dados da Previ a existência do Plano solicitado, será informado a matrícula e o nome do associado(a) falecido(a) e deverá anexar a Certidão de Óbito e selecionar "Enviar".

| 01. Identificar<br>participante   |                             |                          |  |
|-----------------------------------|-----------------------------|--------------------------|--|
| Solicitação Plano Mantenç         | a                           |                          |  |
| CPF do Mantenedor                 | Data do óbito<br>22/12/2023 | CONTINUAR                |  |
| Matrícula:<br>Assocciado Falecido |                             |                          |  |
|                                   |                             | INFORMAÇÕES OBRIGATÓRIAS |  |
| Certidão de Óbito                 |                             |                          |  |
|                                   | 🔶 Arquivo:                  |                          |  |
|                                   | pdf jpg jpeg png doc docx   |                          |  |
|                                   | Tamanho máximo: 5mb         |                          |  |
| ENVIAR                            |                             |                          |  |
|                                   |                             |                          |  |

Nessa tela, o sistema questionará se o preenchimento é para o(a) próprio(a) ou para outra pessoa.

| 01. Identificar<br>participante  | 02. Informar dados |                            |
|----------------------------------|--------------------|----------------------------|
| Matricula: Associado falecido: I |                    | s                          |
| Dados do Benefic                 | iário              | to para outra pessoa?      |
| Eu sou o beneficiá               | irio O Estou pre   | enchendo para outra pessoa |
| SALVAR                           |                    | CANCELAR                   |

Caso selecione "Eu sou o beneficiário", **seus dados devem ser informados**.

Caso selecione "Estou preenchendo para outra pessoa", será questionado(a) se é o(a) representante legal (tutor(a), curador(a), procurador(a) ou pai/mãe) do(a) beneficiário(a) e ao clicar em "Sim", será necessário informar quais das opções é o seu tipo de representação legal.

| 01. Identificar<br>participante       | 02. Informar dados                                                |                                             |            |     |  |
|---------------------------------------|-------------------------------------------------------------------|---------------------------------------------|------------|-----|--|
| Matricula: Associado falecido: F      |                                                                   |                                             |            |     |  |
| Dados do Beneficia<br>você é o benefi | i <b>rio</b><br>ciário ou está preenchend<br>o <b>o</b> Estou pre | para outra pessoa?<br>nchendo para outra pe | 25508      |     |  |
| Você é o representante<br>Sim         | legal (tutor, curador, procu<br>lão                               | ador, pai/mãe) do bene                      | eficiário? |     |  |
| Tipo de Representant<br>Tutor         | e Legal                                                           |                                             |            | - 1 |  |
| Curador                               |                                                                   |                                             |            |     |  |
| Procurador                            |                                                                   |                                             |            |     |  |
| Pai/Mãe                               |                                                                   |                                             |            |     |  |
|                                       |                                                                   |                                             |            |     |  |
| SALVAR                                |                                                                   |                                             | CANCELAR   |     |  |

Após selecionar a opção, você começará a preencher os dados pessoais de quem vai receber o pecúlio. Depois, selecione SALVAR".

| participante               | 02. Informar dados              |                       |            |           |             |    |             |                                      |    |   |
|----------------------------|---------------------------------|-----------------------|------------|-----------|-------------|----|-------------|--------------------------------------|----|---|
| tricula:                   |                                 |                       |            |           |             |    |             |                                      |    |   |
| Dados do Benefi            | ciário                          |                       |            |           |             |    |             |                                      |    |   |
| você é o ber               | eficiário ou está preenchendo p | oara outra pessoa?    |            |           |             |    |             |                                      |    |   |
| Eu sou o benefici          | iário 🔵 Estou preen             | chendo para outra pes | soa        |           |             |    |             |                                      |    |   |
| CPF (*)                    | Nome Completo do                | Beneficiário (*)      |            |           |             |    |             | Data de Nascimento (*)<br>99/99/9999 |    |   |
|                            |                                 |                       |            |           |             |    |             |                                      |    |   |
| Sexo                       |                                 |                       | <b>~</b> [ | stado Ci  | vil         |    |             |                                      |    | ~ |
| BRASILEIRA                 |                                 | ~                     | Natura     | alidade   |             |    |             |                                      |    |   |
| DIGIDICENT I               |                                 |                       |            |           |             |    |             |                                      |    |   |
| Nome da Mae                |                                 |                       |            | Nome do   | Pai         |    |             |                                      |    |   |
| E-mail                     |                                 |                       |            |           | Profissão   |    |             |                                      |    | ~ |
| Enderses complete/*)       |                                 | Mimara                |            |           | Complemente |    |             | Con (*)                              |    |   |
| chuereço completo( )       |                                 | Numero                |            |           | Complemento |    |             | 99999-999                            |    |   |
| Bairro                     | Cidade                          |                       |            | Estado    |             |    | BRASIL      | 1                                    |    | ~ |
| Telefone<br>(00) 0000-0000 | Número do Banco                 |                       | Número d   | a Agência |             | DV | Número da C | ionta                                | DV |   |
|                            |                                 |                       |            |           |             |    |             |                                      |    |   |
|                            |                                 |                       |            |           |             |    |             |                                      |    |   |

Obs.1: Não é possível solicitar o pecúlio para terceiros, caso não seja comprovadamente representante legal.

Obs.2: Os dados cadastrais dessa tela devem ser os do(a) beneficiário(a) de pecúlio, não os do(a) representante legal.

Após a confirmação da representação legal, será necessária a inclusão da documentação comprobatória.

Em seguida, aparecerá uma tela com os dados cadastrados do(a) beneficiário(a) de pecúlio, onde você poderá conferir os dados registrados, editar, excluir e/ou incluir novo(a) beneficiário(a) (caso de um(a) cônjuge que queira incluir filhos menores de 24 anos, por exemplo). Para prosseguir para a etapa seguinte, selecione "Enviar e Continuar".

| 01. Identificar<br>participante                                                                                                    | 02. Informar dados               |                |                    |   |
|----------------------------------------------------------------------------------------------------|----------------------------------|----------------|--------------------|---|
|                                                                                                    |                                  | editar excluir |                    |   |
|                                                                                                    |                                  |                |                    |   |
| CPF:<br>Data da Nascimen<br>CEP: 22222-222<br>Endereço: RUA X.<br>Bairro: BB<br>Estado: RJ<br>Cidade: RJ<br>País: BRASIL<br>Telefone: (21) 999 | to: 22/01/1975<br>123<br>9999999 |                |                    |   |
| INCLUIR NOVO BENEFICIA                                                                                                    |                                  |                | ENVIAR E CONTINUAR | 2 |

O sistema questionará se foram incluídos todos os beneficiários. Caso haja outros beneficiários, selecione "Não" para incluí-los(as).

| 999,999,999-99                          | 99/99/9999 |
|-----------------------------------------|------------|
| Confirmação envio de dados              | ^          |
| Foram incluídos todos os beneficiários? |            |
| SIM NÃO                                 |            |
|                                         |            |
|                                         |            |

Seu protocolo de solicitação de pecúlio será gerado. Selecione "Continuar

| 01. Identificar<br>participante            | 02. Informar dados                                        | 03. Protocolo               |                                                                                                 |
|--------------------------------------------|-----------------------------------------------------------|-----------------------------|-------------------------------------------------------------------------------------------------|
| Protocolo de soli<br>Você receberá por e-n | <b>citação de capec</b><br>nail o protocolo do(s) benefic | iário(s) da operação. Não e | squeça de clicar em Continuar para completar o requerimento de peculio.                         |
| Conforme Art. 37 do Reg<br>documentação.   | ulamento da Carteira de Pec                               | úlio, o pagamento do Pecú   | lio será feito em até 60 (sessenta) dias, contados da apresentação completa da <b>continuar</b> |

Na sequência, abrirá a tela para inclusão dos documentos necessários para dar andamento à análise para pagamento do pecúlio.

| 01. Identificar<br>participante                                                                                                    | 02. Informar dados                                    | 03. Protocolo | 04. Informações<br>obrigatórias |  |  |  |  |  |
|----------------------------------------------------------------------------------------------------|-------------------------------------------------------|---------------|---------------------------------|--|--|--|--|--|
| Encaminhe os documentos solicitados. Para que seu processo seja analisado, não esqueça de providenciar todos os documentos.<br>Clique aqui para atualizar as pendências. |                                                       |               |                                 |  |  |  |  |  |
| Data da Solicitação d                                                                                                    | Data da Solicitação do pecúlio: 19/01/2024            |               |                                 |  |  |  |  |  |
| Anexar documento                                                                                                    | Anexar documento de identidade do beneficiário enviar |               |                                 |  |  |  |  |  |
| Conforme Art. 37 do Regulamento da Carteira de Pecúlio, o pagamento do Pecúlio será feito em até 60 (sessenta) dias, contados da apresentação completa da documentação.  |                                                       |               |                                 |  |  |  |  |  |

Após inclusão das informações e documentos necessários à solicitação do pecúlio, você poderá consultar a solicitação aberta selecionando "Consultar Solicitação".

Obs.3: Lembramos que o pagamento do pecúlio será feito em até 60 (sessenta) dias, contados da apresentação completa da documentação.

|                        |                   |                       |                                        |                | PERFIL SAIR       |
|------------------------|-------------------|-----------------------|----------------------------------------|----------------|-------------------|
| Previ BENEFÍCIOS CAPEC | Solicitar Pecúlio | Consultar Solicitação | Passo a passo - Solicitação de Pecúlio | Vídeo tutorial | Cartilha da Capec |

Será aberta a tela abaixo com todas as "Informações Obrigatórias" inseridas pelo solicitante de pecúlio, suas eventuais pendências, bem como aprovações.

| ATENÇÃO! Há p                                                | cúlio plano Mantença reali<br>endências a serem sanadas        | zada para <b>nya k</b> ang kang kang kang kang kang kang kang k |                   |           |
|--------------------------------------------------------------|----------------------------------------------------------------|-----------------------------------------------------------------|-------------------|-----------|
| Solicitado                                                   | Em Análise                                                     | > Em Pagamento                                                  | > Liquidado       | Cancelado |
| e <b>u requerimento está per</b><br>omplete as informações c | ndente.<br>ou envio os documentos solicit                      | ados para que o seu pedido de pecúlio<br>Descrição              | o seja analisado. |           |
| ertidão de Herdeiros Clio                                    | iue aqui                                                       |                                                                 |                   |           |
| forme Art. 37 do Regular<br>sessenta) dias, contados o       | mento da Carteira de Pecúlio.<br>da apresentação completa da o | o pagamento do Pecúlio será feito em<br>locumentação.           | até               |           |
| 01. Dados da Pessoa<br>Falecida                              | 02. Dados do<br>Beneficiário                                   | 03. Informações<br>Obrigatórias                                 |                   |           |
|                                                              |                                                                |                                                                 |                   |           |

Para anexar as pendências, você poderá clicar no local "Informações Obrigatórias", no item que consta a pendência e anexar o documento ou preencher a informação necessária:

| Solicitação de Pe<br>ATENÇÃO! Há p                                                                                                    | cúlio plano Mantença reali<br>endências a serem sanadas | zada para <b>entre series entre series entre se</b> |             |           |  |  |  |
|----------------------------------------------------------------------------------------------------|---------------------------------------------------------|----------------------------------------------------------------------------------------------------|-------------|-----------|--|--|--|
| Solicitado                                                                                                    | Em Análise                                              | Em Pagamento                                                                                                    | > Liquidado | Cancelado |  |  |  |
| Seu requerimento está pendente.<br>Complete as informações ou envio os documentos solicitados para que o seu pedido de pecúlio seja analisado.                                                                                                    |                                                         |                                                                                                    |             |           |  |  |  |
|                                                                                                    | M                                                       | DESCRIÇÃO                                                                                                    |             |           |  |  |  |
| Certidão de Herdeiros Cliq                                                                                                    | ue aqui                                                 |                                                                                                    |             |           |  |  |  |
| Onforme Art. 37 do Regulamento da Carteira de Pecúlio, o pagamento do Pecúlio será feito em até         JO (sessenta) días, contados da apresentação completa da documentação.         O1. Dados da Pessoa       02. Dados do<br>Beneficiário         O3. Informações<br>Obrigatórias                               |                                                         |                                                                                                    |             |           |  |  |  |
| ANEXAR CERTIDÃO DE ÓBITO DO PARTICIPANTE TITULAR DO PLANO DE PECÚLIO: Em avaliação Previ.<br>ANEXAR DOCUMENTO DE IDENTIDADE DO BANETICIÁRIO: Em avaliação Previ.<br>CERTIDÃO DE HERDEIROS: Aguardando envio.<br>ANEXAR PROCURAÇÃO COM PODERES PARA REPRESENTAÇÃO: Em avaliação Previ.<br>PROTOCOLO: 202401151100006 |                                                         |                                                                                                    |             |           |  |  |  |
|                                                                                                    |                                                         |                                                                                                    |             |           |  |  |  |

#### **Plano Especial**

Você será direcionado(a) para a tela de início de solicitação de pecúlio.

| 01. Identificar<br>participante    |                             |           |  |  |
|------------------------------------|-----------------------------|-----------|--|--|
| Solicitação Plano Especi           | al                          |           |  |  |
| CPF do Associado<br>999.999.999-99 | Data do óbito<br>99/99/9999 | CONTINUAR |  |  |

Deverão ser informados o CPF e a data do óbito, na sequência, clique em "Continuar". Caso o sistema não localize o plano de pecúlio solicitado para o associado informado, o sistema apresentará em tela a seguinte mensagem: "Associado não encontrado na base da Previ para o plano solicitado."

| 01. Identificar<br>participante |                                       |           |
|---------------------------------|---------------------------------------|-----------|
| Solicitação Plano Especi        | ial                                   |           |
| CPF do Associado                | Data do óbito<br>26/11/2023           | CONTINUAR |
| Associado não encontra          | ado na base da Previ para o plano sol | icitado.  |
|                                 |                                       |           |
|                                 |                                       |           |
|                                 |                                       |           |

Se constar na base de dados da Previ a existência do Plano solicitado, será informado a matrícula e o nome do falecido e deverá anexar a Certidão de Óbito e selecionar "Enviar".

| 01. Identificar<br>participante               |                                                                       |                          |
|-----------------------------------------------|-----------------------------------------------------------------------|--------------------------|
| Solicitação Plano Especia                     | I                                                                     |                          |
| CPF do Associado                              | Data do óbito<br>01/12/2023                                           | CONTINUAR                |
| Matricula:<br>Associado:<br>Cônjuge falecido: |                                                                       |                          |
|                                               |                                                                       | INFORMAÇÕES OBRIGATÓRIAS |
| Certidão de Óbito                             |                                                                       |                          |
| ENVIA                                         | Arquivo:<br>pdf   jpg   jpg   png   doc   docx<br>Tamanho máximo: Smb |                          |

Nessa tela, o sistema questionará se o preenchimento é para o(a) próprio(a) ou para outra pessoa.

| 01. Identificar<br>participante                                  | 02. Informar dados                                               |                                           |
|------------------------------------------------------------------|------------------------------------------------------------------|-------------------------------------------|
| Matricula:<br>Associado:<br>Cônjuge falecido:                    |                                                                  | -                                         |
| Dados do Benefic<br>Você é o beneficiário<br>O Eu sou o benefici | c <b>iário</b><br>ou está preenchendo para o<br>ário O Estou pre | tra pessoa?<br>enchendo para outra pessoa |
| SALVAR                                                           |                                                                  | CANCELAR                                  |

Caso selecione "Eu sou o beneficiário", seus dados devem ser informados.

Caso selecione "Estou preenchendo para outra pessoa", será questionado(a) se é o(a) representante legal (tutor(a), curador(a), procurador(a) ou pai/mãe) do(a) beneficiário(a) e ao clicar em "Sim", será necessário informar quais das opções é o seu tipo de representação legal.

| 01. Identificar<br>participante                                                                           | 02. Informar dados                            |                                                                               |  |   |
|----------------------------------------------------------------------------------------------------|-----------------------------------------------|-------------------------------------------------------------------------------|--|---|
| Matricula:<br>Associado:<br>Cônjuge falecido:                                                             |                                               |                                                                               |  |   |
| Dados do Benefici<br>Você é o beneficiário o<br>O Eu sou o beneficiário<br>Você é o representant<br>O Sim | ciário<br>ou está preenchendo para ou<br>ário | tra pessoa?<br>enchendo para outra pessoa<br>rador, pai/mãe) do beneficiário? |  |   |
| Tipo de Represental<br>Tutor                                                                              | nte Legal                                     |                                                                               |  |   |
| Procurador<br>Pai/Mãe                                                                                     |                                               |                                                                               |  | ] |
| Será necessário anexa                                                                                     | r os documentos de represe                    | ntação na próxima etapa                                                       |  |   |
| SALVAR                                                                                                    |                                               | CANCELAR                                                                      |  |   |

Após selecionar a opção, você começará a preencher os dados pessoais de quem vai receber o pecúlio. Depois, selecione "SALVAR".

| 01. Identificar<br>participante                                   | 02. Informar dados                                               |                                       |                 |                     |                |                                      |    |
|-------------------------------------------------------------------|------------------------------------------------------------------|---------------------------------------|-----------------|---------------------|----------------|--------------------------------------|----|
| Matricula:<br>Associado:<br>Cônjuge falecido:                     |                                                                  |                                       |                 |                     |                |                                      |    |
| Dados do Benefic<br>Você é o beneficiário o<br>Eu sou o beneficiá | c <b>iário</b><br>ou está preenchendo para o<br>ário O Estou pre | utra pessoa?<br>enchendo para outra p | essoa           |                     |                |                                      |    |
| CPF (*)                                                           | Nome Complet                                                     | o do Beneficiário (*)                 | -               |                     |                | Data de Nascimento (*)<br>22/01/1975 |    |
| MASCULINO                                                         |                                                                  |                                       | ~               | νιύνο               |                |                                      | ~  |
| BRASILEIRA                                                        |                                                                  |                                       | Vaturalic<br>RJ | lade                |                |                                      |    |
| Nome da Mãe                                                       |                                                                  |                                       | N               | ome do Pai          |                |                                      |    |
| Informe o nome da Mãe.                                            |                                                                  |                                       | Inf             | orme o nome do Pai. |                |                                      |    |
| E-mail                                                            |                                                                  |                                       |                 | Profissão           |                |                                      | ~  |
| Endereço completo(*)                                              |                                                                  | Número                                |                 | Complemento         |                | Cep (*)<br>99999-999                 |    |
| Bairro                                                            | Cidade                                                           |                                       |                 | Estado              | BRASIL         |                                      | ~  |
| Telefone<br>(00) 0000,000                                         | Número do Bar                                                    | co                                    | Número da Agê   | ncia                | DV Número da C | ionta                                | DV |
| SALVAR                                                            |                                                                  |                                       | CANCELA         | R                   |                |                                      |    |

Obs.1: Não é possível solicitar o pecúlio para terceiros, caso não seja comprovadamente representante legal.

Obs.2: Os dados cadastrais dessa tela devem ser os do(a) beneficiário(a) de pecúlio, não os do(a) representante legal.

Após a confirmação da representação legal, será necessária a inclusão da documentação comprobatória.

Em seguida, aparecerá uma tela com os dados cadastrados do(a) beneficiário(a) de pecúlio, onde você poderá conferir os dados registrados, editar, excluir e/ou incluir novo(a)

Praia de Botafogo, 501 – 3º andar – Rio de Janeiro – RJ – CEP: 22250-040

beneficiário(a) (caso de um(a) cônjuge que queira incluir filhos menores de 24 anos, por exemplo). Para prosseguir para a etapa seguinte, selecione "Enviar e Continuar".

| 01. Identificar<br>participante                                                                                                    | 02. Informar dados              |                       |                    |   |  |
|----------------------------------------------------------------------------------------------------|---------------------------------|-----------------------|--------------------|---|--|
| CPF:<br>Data da Nasciment<br>CEP: 2222-222<br>Endereço: RUA X,<br>Bairro: BB<br>Estado: RJ<br>Cidade: RJ<br>País: BRASIL<br>Telefone: (21) 9999 | o: 22/01/1975<br>123<br>2999999 | <u>editar</u> excluir |                    |   |  |
| INCLUIR NOVO BENEFICIA                                                                                                    | RIO                             |                       | ENVIAR E CONTINUAR | 2 |  |

O sistema questionará se foram incluídos todos os beneficiários. Caso haja outros beneficiários, selecione "Não" para incluí-los(as).

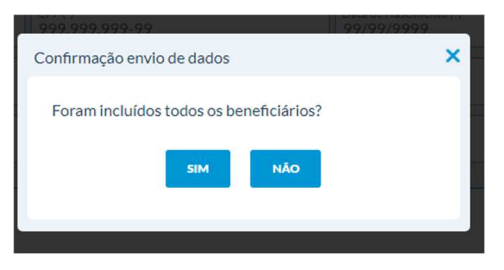

Seu protocolo de solicitação de pecúlio será gerado. Selecione "Continuar

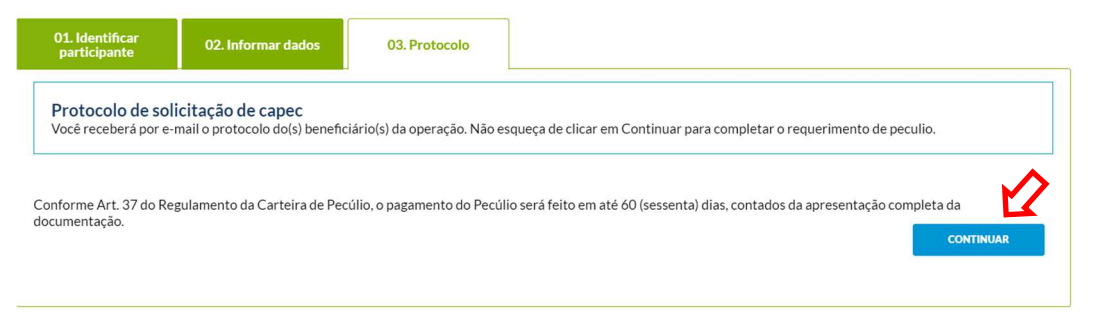

Na sequência, abrirá a tela para inclusão dos documentos necessários para dar andamento à análise para pagamento do pecúlio.

| 01. Identificar<br>participante                                                                                                    | 02. Informar dados                  | 03. Protocolo               | 04. Informações<br>obrigatórias |                                                 |  |  |  |
|----------------------------------------------------------------------------------------------------|-------------------------------------|-----------------------------|---------------------------------|-------------------------------------------------|--|--|--|
| Encaminhe os documentos solicitados. Para que seu processo seja analisado, não esqueça de providenciar todos os documentos.<br>Clíque aqui para atualizar as pendências. |                                     |                             |                                 |                                                 |  |  |  |
| Data da Solicitação d                                                                                                    | Protocolo:<br>o pecúlio: 19/01/2024 | INFORMAÇÕES OBRIGATÓRI      | AS                              |                                                 |  |  |  |
| Anexar documento de identidade do beneficiário                                                                                                    |                                     |                             |                                 |                                                 |  |  |  |
| Conforme Art. 37 do Reg<br>documentação.                                                                                                    | ulamento da Carteira de Pec         | úlio, o pagamento do Pecúli | o será feito em até 60 (sesse   | nta) dias, contados da apresentação completa da |  |  |  |

Após inclusão das informações e documentos necessários à solicitação do pecúlio, você poderá consultar a solicitação aberta selecionando "Consultar Solicitação".

Obs.3: Lembramos que o pagamento do pecúlio será feito em até 60 (sessenta) dias, contados da apresentação completa da documentação.

|                   |                       |                                        |                | PERFIL      | SAIR    |
|-------------------|-----------------------|----------------------------------------|----------------|-------------|---------|
| Solicitar Pecúlio | Consultar Solicitação | Passo a passo - Solicitação de Pecúlio | Vídeo tutorial | Cartilha da | a Capec |

Será aberta a tela abaixo com todas as "Informações Obrigatórias" inseridas pelo solicitante de pecúlio, suas eventuais pendências, bem como aprovações.

| Solicitação de Pece<br>ATENÇÃO! Há per                                                                                                    | úlio plano Especial realizad<br>ndências a serem sanadas!      | da para                                              |                 |           |  |  |
|----------------------------------------------------------------------------------------------------|----------------------------------------------------------------|------------------------------------------------------|-----------------|-----------|--|--|
| Solicitado                                                                                                    | Em Análise                                                     | Em Pagamento                                         | > Liquidado     | Cancelado |  |  |
| Seu requerimento está peno<br>Complete as informações ou                                                                                                    | <b>dente.</b><br>I envio os documentos solicita                | ados para que o seu pedido de pecúlio                | seja analisado. |           |  |  |
| Anexar documento de identi                                                                                                    | idade do beneficiário Clique a                                 | qui                                                  |                 |           |  |  |
| Conforme Art. 37 do Regulam<br>60 (sessenta) dias, contados da                                                                                                    | ento da Carteira de Pecúlio, o<br>a apresentação completa da d | pagamento do Pecúlio será feito em a<br>ocumentação. | até             |           |  |  |
| 01. Dados da Pessoa<br>Falecida                                                                                                    | 02. Dados do<br>Beneficiário                                   | 03. Informações<br>Obrigatórias                      |                 |           |  |  |
| ANEXAR CERTIDÃO DE ÓBITO DO PARTICIPANTE TITULAR DO PLANO DE PECÚLIO: Em avaliação Previ.<br>ANEXAR DOCUMENTO DE IDENTIDADE DO BENEFICIÁRIO: Aguardando envio.<br>PROTOCOLO: 202401231100001 |                                                                |                                                      |                 |           |  |  |

## 03. Consultando a Solicitação de Pecúlio

**3.1.** Quando o solicitante de Pecúlio já tiver uma solicitação aberta, poderá verificar o andamento do processo selecionando "Continuar" no local "Consultar solicitação".

| Icital Peculio                                                                                                    |                                                                                                    |                                                                                                    |                                                                                                 |
|----------------------------------------------------------------------------------------------------|----------------------------------------------------------------------------------------------------|----------------------------------------------------------------------------------------------------|-------------------------------------------------------------------------------------------------|
| Plano Morte                                                                                                    | Plano Mantença                                                                                                    | Plano Especial                                                                                                    | Consultar solicitação                                                                           |
| Pecúlio de Plano Morte é um<br>venefício previdenciário pago de<br>uma única vez aos beneficiários<br>ndicados pelo participante da<br>Capec. | Pecúlio de Plano Mantença é um<br>benefício previdenciário pago aos<br>beneficiários do pecúlio especial que<br>foi mantido pelo<br>cônjuge/companheiro(a) inscrito na<br>proposta, contratado na ocasião do<br>falecimento do participante<br>instituidor. | Pecúlio de Plano Especial é pago ao<br>participante do plano e/ou seus<br>descendentes (conforme<br>especificado em proposta) por<br>falecimento do cônjuge. | Aqui você verifica o andamento de<br>sua solicitação, envia documentos e<br>corrige pendências. |
| CONTINUAR                                                                                                    | CONTINUAR                                                                                                    | CONTINUAR                                                                                                    | CONTINUAR                                                                                       |

Após efetuar seu login, será aberta uma tela com a informação do Protocolo de atendimento aberto quando do cadastro da solicitação.

| + Solia<br>ATE | ção de Pecúlio plano Morte realizada para<br>ÃO! Há pendências a serem sanadas! |  |
|----------------|---------------------------------------------------------------------------------|--|
|----------------|---------------------------------------------------------------------------------|--|

Clicando em "+" a solicitação será aberta, permitindo o solicitante de pecúlio verificar o status da análise, informando se há eventuais exigências, assim como a liquidação do crédito ou cancelamento do pedido.

| Solicitação de Pece<br>ATENÇÃO! Há per                                                                                                    | úlio plano Morte realizad<br>ndências a serem sanadas      | a para                                                |             |           |  |  |  |  |  |
|----------------------------------------------------------------------------------------------------|------------------------------------------------------------|-------------------------------------------------------|-------------|-----------|--|--|--|--|--|
| Solicitado                                                                                                    | Em Análise                                                 | Em Pagamento                                          | > Liquidado | Cancelado |  |  |  |  |  |
| Seu requerimento está pendente.<br>Complete as informações ou envio os documentos solicitados para que o seu pedido de pecúlio seja analisado.                                                  |                                                            |                                                       |             |           |  |  |  |  |  |
| Anexar documento de identidade do beneficiário Clique aqui                                                                                                    |                                                            |                                                       |             |           |  |  |  |  |  |
| Conforme Art. 37 do Regulamo<br>60 (sessenta) dias, contados da                                                                                                    | ento da Cartelra de Pecúlio,<br>a apresentação completa da | o pagamento do Pecúlio será feito em<br>documentação. | até         |           |  |  |  |  |  |
| 01. Dados da Pessoa<br>Falecida                                                                                                    | 02. Dados do<br>Beneficiário                               | 03. Informações<br>Obrigatórias                       |             |           |  |  |  |  |  |
| ANEXAR CERTIDÃO DE ÓBITO DO PARTICIPANTE TITULAR DO PLANO DE PECÚLIO: <b>Em avaliação Previ.</b><br>ANEXAR DOCUMENTO DE IDENTIDADE DO BENEFICIÁRIO: <b>Aguardando envio.</b><br>GERAR PROTOCOLO |                                                            |                                                       |             |           |  |  |  |  |  |

| <ul> <li>Solicitação de Peo<br/>Data de Previsão</li> </ul>                           | cúlio plano Morte realiza<br>de Crédito: 22-01-2024                                                                             | ada para                                                                                                    |                                        |           |
|---------------------------------------------------------------------------------------|----------------------------------------------------------------------------------------------------|----------------------------------------------------------------------------------------------------|----------------------------------------|-----------|
| Solicitado                                                                            | > Em Análise                                                                                                    | Em Pagamento                                                                                                    | Liquidado                              | Cancelado |
| Requerimento em processo                                                              | o de análise das informaçõ                                                                                                    | es e documentos fornecidos.                                                                                                    |                                        |           |
| onforme Art. 37 do Regular<br>) (sessenta) dias, contados d                           | nento da Carteira de Pecúli<br>la apresentação completa c                                                                       | o, o pagamento do Pecúlio será feito<br>la documentação.                                                                                | em até                                 |           |
| 01. Dados da Pessoa<br>Falecida                                                       | 02. Dados do<br>Beneficiário                                                                                                    | 03. Informações<br>Obrigatórias                                                                                                    |                                        |           |
| ANEXAR CERTIDĂ<br>ANEXAR DOCUME<br>ANEXAR DOCUME<br>ANEXAR PROCURA<br>PROTOCOLO: 2024 | D DE ÓBITO DO PARTIO<br>NTO DE IDENTIDADE I<br>NTO DE IDENTIDADE I<br>NTO DE IDENTIDADE I<br>AÇÃO COM PODERES F<br>101161100005 | CIPANTE TITULAR DO PLANO (<br>DO BENEFICIÁRIO: <b>Aprovado.</b><br>DO(A) PROCURADOR(A): <b>Aprov</b><br>ARA REPRESENTAÇÃO: <b>Aprov</b> | DE PECÚLIO: Aprovado.<br>vado.<br>1do. |           |

**Solicitado** – quando a solicitação foi aberta e está na fase de validação da documentação encaminhada, bem como exigência de informações/documentação, seja pelo envio incompleto, seja pela reprovação do(a) requisito(s) regulamentares/procedimentais.

**Em Análise** – quando o processo está em fase de aprovação da documentação encaminhada e ainda não foi inserida no sistema da Previ.

**Em Pagamento** – quando as informações/documentações foram aprovadas e inseridas no sistema da Previ e o processo está na fase de encaminhamento para o pagamento do pecúlio. **Liquidado** – pecúlio creditado.

Cancelado – Solicitação de pecúlio cancelado

social).

#### 04. Dúvidas Frequentes

4.1. Ao fazer o cadastro da solicitação de pecúlio, digitei um dado errado, consigo alterar ou excluir? R.: Sim, durante o cadastro da solicitação, após selecionar "Salvar", você será direcionado(a) para a tela com os dados da pessoa falecida e os dados dos beneficiários. Nessa tela existem as opções "editar" e "excluir". Contudo, não é possível fazer alteração após a confirmação desses dados, que ocorre após selecionar "Enviar e Continuar". Nesses casos, será necessário excluir a solicitação e iniciar uma nova.

4.2. Estou fazendo a solicitação de pecúlio para minha mãe, no cadastro posso colocar meu e-mail pessoal, já que minha mãe não tem conta social?
R.: Não, pois o Portal Previ ao fazer a consulta no sistema do Google entenderá que se trata de uma representação legal e será exigida a documentação comprobatória no processo de cadastramento da solicitação. Caso o(a) beneficiário(a) de pecúlio não tenha uma conta social e não tenha representante legal, pode seguir os passos a partir da página 4 (Inclusão sem conta

4.3. Solicitei meu pecúlio, porém verifiquei que consta documentação pendente, como posso incluir?
 R.: Você deve selecionar "Consultar Solicitação" e ao aparecer o protocolo, selecione "+". Na aba 03 "Informações Obrigatórias", verifique quais são as pendências e anexe a documentação solicitada.

| Solicitado                                           | Em Análise                                  | Em Pagamento                      | > Liquidado           | Cancelado |
|------------------------------------------------------|---------------------------------------------|-----------------------------------|-----------------------|-----------|
|                                                      |                                             |                                   |                       |           |
| Seu requerimento está per<br>Complete as informações | endente.<br>ou envio os documentos solicita | ados para que o seu pedido de pec | cúlio seja analisado. |           |
|                                                      |                                             | DESCRIÇÃO                         | 0                     |           |
| Anexar documento de ide                              | ntidade do beneficiário Clique a            | aqui                              |                       |           |
| Conformo Art 27 do Pogulo                            | monto do Corteiro de Desúlio a              | pagamanta da Dacúlia sará falta   | om até                |           |
| 60 (sessenta) dias, contados                         | da apresentação completa da c               | locumentação.                     | enrate                |           |
| 01. Dados da Pessoa                                  | 02. Dados do                                | 03. Informações                   |                       |           |
|                                                      |                                             |                                   |                       |           |

**4.4.** Já mandei toda a documentação e consta que foi tudo aprovado pela Previ, como descubro o dia que vou receber o pecúlio deixado pelo meu pai?

R.: Você deve selecionar "Consultar Solicitação" e ao aparecer o protocolo, caso o seu pecúlio já tiver sido liberado para pagamento, a data de "previsão" de crédito aparecerá na tela.

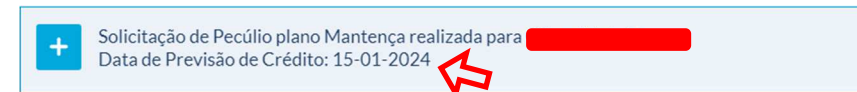